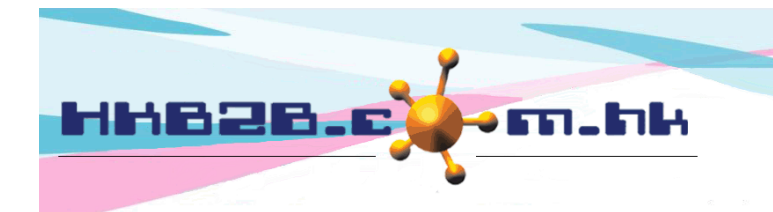

H K B 2 B L i m i t e d 香港灣仔軒尼斯道 48-62 號上海實業大廈 11 樓 1102 室 Room 1102, Shanghai Industrial Investment Building, 48-62 Hennessy Road, Wan Chai, Hong Kong Tel: (852) 2520 5128 Fax: (852) 2520 6636 Email: cs@hkb2b.com.hk Website: http://hkb2b.com.hk

# **Trial Member**

- Just assign an analysis code to member's booking
- Member's arrival, finish and sales records will display in Member Trial Booking List
- Analysis of trial member by consultant will be displayed in Member Trial Booking List by Consultant

#### New Analysis Code

Analysis code can be used to recognize trial member from different source, e.g. facebook, roadshow, walk-in.

New analysis code at Master > General Settings > Analysis

| Analysis code list |                    |               |               |  |  |  |  |
|--------------------|--------------------|---------------|---------------|--|--|--|--|
| <u>Code</u>        | <u>Description</u> | <u>Status</u> | <u>Action</u> |  |  |  |  |
| FB                 | Face book          | Active        | Edit Delete   |  |  |  |  |
| RS                 | Road Show          | Active        | Edit Delete   |  |  |  |  |
| XA                 | Promotion Team A   | Active        | Edit Delete   |  |  |  |  |
| ХВ                 | Promotion Team B   | Active        | Edit Delete   |  |  |  |  |

|             | New anal        | ysis code                                                |                                  |           |
|-------------|-----------------|----------------------------------------------------------|----------------------------------|-----------|
| Code        | Google (Maximum | 20 characters, Must input)                               |                                  |           |
| Description | Google Ad.      | < >                                                      | (Maximum 255 ch                  | aracters) |
| Status      | Inactive        | Input code and descrip<br>press <submit> to new</submit> | tion, and then<br>analysis code. |           |
|             | Gan Submit      | Reset                                                    |                                  | 1         |

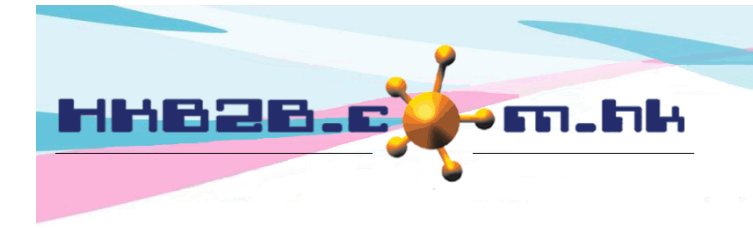

H K B 2 B L i m i t e d 香港灣仔軒尼斯道 48-62 號上海實業大廈 11 樓 1102 室 Room 1102, Shanghai Industrial Investment Building, 48-62 Hennessy Road, Wan Chai, Hong Kong Tel: (852) 2520 5128 Fax: (852) 2520 6636 Email: cs@hkb2b.com.hk Website: http://hkb2b.com.hk

# Update Analysis Code at Booking Remark to Identify Trial Booking

#### At booking > booking table > select booking

| <ul> <li></li> </ul> | 7-May-2020, Thursday | / >    | Shop Al  |          | Table Display | New Member      |           |         |             |         |          |        |                        |
|----------------------|----------------------|--------|----------|----------|---------------|-----------------|-----------|---------|-------------|---------|----------|--------|------------------------|
| Shop                 | ТКО                  | Member | WeM-1999 | 🛾 🖪 🔺    |               | Sign tr Sig     | gn Inv Si | ign Col |             |         |          |        | Ms Fong Mary / Lv5     |
| 1                    |                      | F 📰 🛛  | SEND CST | <u>s</u> | M T 🖪 📑       | Book My Account | Campaign  | History | Installment | Details | Document | R Int. | Current time:2:55:29pm |

| Time                  | <u>10-7</u><br><u>Yuki Cheng</u>                                                                          |               | <u>10-7</u><br><u>Candy Chan</u>    | _ <u>1(</u><br>_App | <u>D-7</u><br>Ile Yu      | Unspecified                                                                                  |                           |                         |          |     |
|-----------------------|----------------------------------------------------------------------------------------------------|---------------|-------------------------------------|---------------------|---------------------------|----------------------------------------------------------------------------------------------|---------------------------|-------------------------|----------|-----|
| 12:00<br>pm           | WeM-1999<br>-Apple Yu (IS007)<br>-Lv5<br>-Ms Fong Mary<br>-738117<br>-7-May-2020<br>(Whitening Hand Mask) |               |                                     |                     |                           |                                                                                              |                           |                         |          | ^   |
| 12:15<br>pm<br>Same D | ay Move Date Purchased Treat                                                                              | ment Treatmen | nt Thorapist Room                   |                     |                           | Press <rem< td=""><td>ark&gt; to add a</td><td>analysis cod</td><td>e -</td><td></td></rem<> | ark> to add a             | analysis cod            | e -      |     |
| Available             | ing ID Status Arrived time Date                                                                           | Rooking ti    | Available time                      | Thorapist           | Croate booking staff      | Crosto booking time                                                                          | Lact updatedStaff         | Last undated time       | Pomark   |     |
| TKO 7381:             | 17 Confirmed 7-May<br>2020                                                                                | 12:00 pm -    | · 12:15 WHM, Whitening Hand<br>Mask | Yuki<br>Cheng       | HKB2B Support<br>(beauty) | 8-May-2020, 02:23                                                                            | HKB2B Support<br>(beauty) | 8-May-2020, 02:26<br>pm | Neillaik | ~   |
| Back   M              | odify   Reconfirm   Arrive   Ready                                                                        | Cancel   No   | Show   Cancel + Redeem   No         | Show + Rede         | em   Finish   Remove      | e   Booking reminder                                                                         | Comment   Remark          |                         | C        | los |

|               | Edit 738117 booking remark                          |
|---------------|-----------------------------------------------------|
| Member        | Ms Fong Mary (WeM-1999)                             |
| Treatment     | Whitening Hand Mask (WHM)                           |
| Time          | 12:00 pm - 12:15 pm                                 |
| Therapist     | Yuki Cheng (IS001)                                  |
| Room          | Unspecified room                                    |
| Analysis code | RS Select analysis code and press <submit></submit> |
| Remarks       | (Maximum 100 characters)                            |

👔 Submit 🚺 Reset 🛛 🐼 Cancel

| <u>Time</u> | <u>10-7</u><br><u>Yuki Chenq</u>                                                            |                        | <u>10-7</u><br>Candy Chan           |                  | _ <u>10</u><br>_Appl      | <u>-7</u><br>e Yu       | U                         | Unspecified             |             |           |  |
|-------------|---------------------------------------------------------------------------------------------|------------------------|-------------------------------------|------------------|---------------------------|-------------------------|---------------------------|-------------------------|-------------|-----------|--|
| 12:00<br>pm | WeM-1999<br>R: RS<br>Lv5<br>Ms Fong Mary<br>-738117<br>-7-May-2020<br>(Whitening Hand Mask) | Sel<br>dis             | ected analysis o<br>play in booking | ode wi<br>slot   | ill                       |                         |                           |                         |             | ^         |  |
| 12:15<br>pm |                                                                                             |                        |                                     |                  |                           |                         |                           |                         |             |           |  |
| Same        | Day Move Date Purchased Treatment                                                           | Treatment Av           | herapist Room                       |                  |                           |                         |                           |                         |             | ^         |  |
| . Ivanub    |                                                                                             |                        |                                     |                  |                           |                         |                           |                         |             |           |  |
| Shop Boo    | king ID Status Arrived time Date                                                            | <u>Booking time</u>    | Treatment                           | <u>Therapist</u> | Create booking staff      | Create booking time     | Last updatedStaff         | Last updated time       | <u>Rema</u> | <u>rk</u> |  |
| TKO 738     | 117 Confirmed 7-May- 2020                                                                   | .2:00 pm - 12:15<br>om | WHM, Whitening Hand<br>Mask         | Yuki<br>Cheng    | HKB2B Support<br>(beauty) | 8-May-2020, 02:23<br>pm | HKB2B Support<br>(beauty) | 8-May-2020, 03:00<br>pm | RS          | ~         |  |

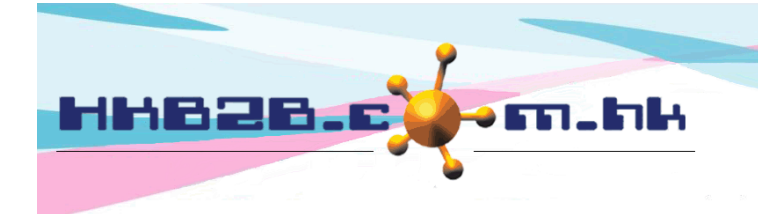

HKB2BLimited 香港灣仔軒尼斯道 48-62 號上海實業大廈 11 樓 1102 室 Room 1102, Shanghai Industrial Investment Building, 48-62 Hennessy Road, Wan Chai, Hong Kong Tel: (852) 2520 5128 Fax: (852) 2520 6636

Email: cs@hkb2b.com.hk Website: http://hkb2b.com.hk

### Assign Consultant to Member for Follow Up

At edit member details, select consultant under membership section.

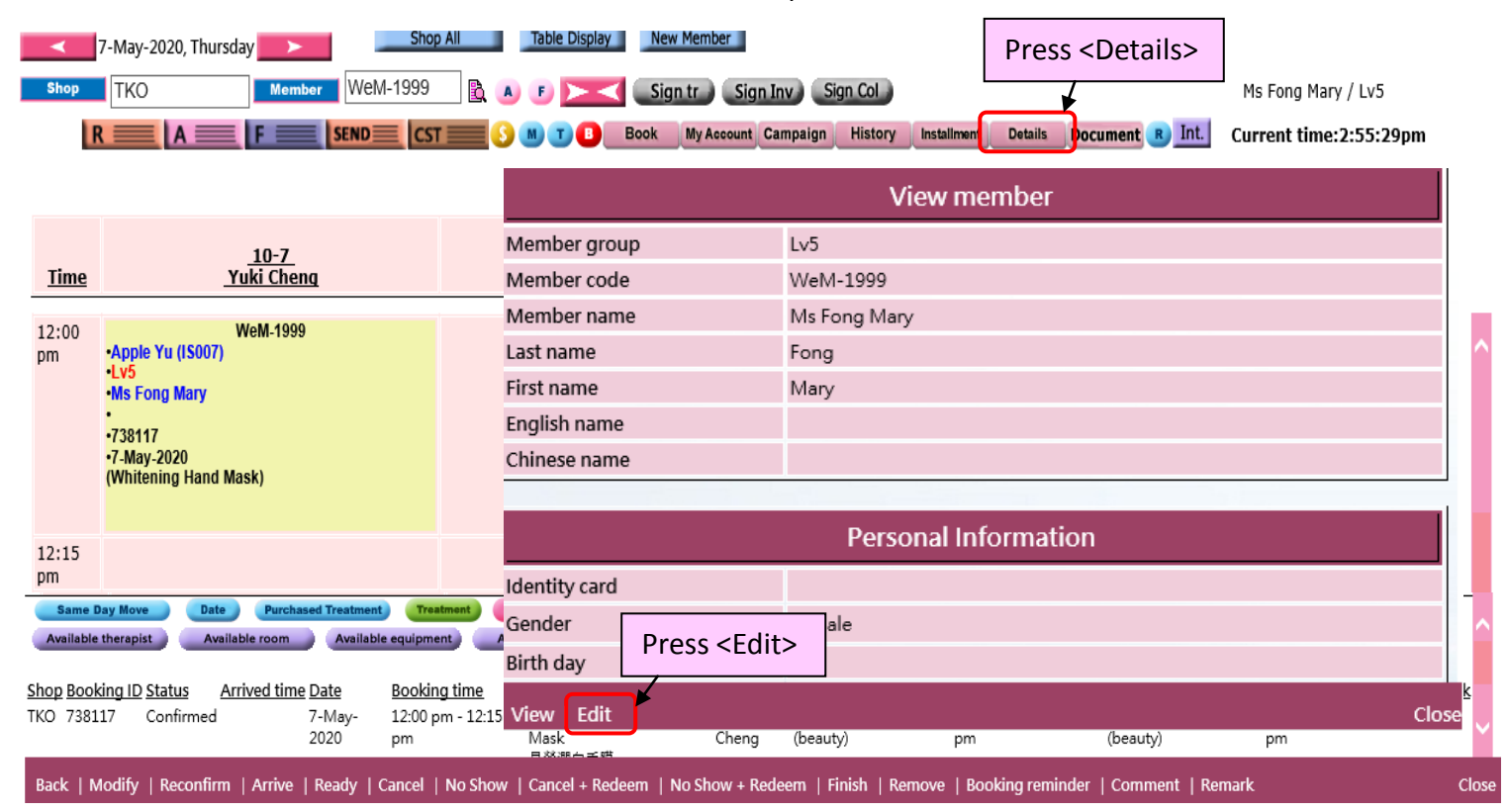

|                 | Membership                                                                                     |
|-----------------|------------------------------------------------------------------------------------------------|
| Join date       | 6 V/May V/2020                                                                                 |
| Join shop       | ТКО 🗸                                                                                          |
| Referral        | Select shop and consultant, then press <add> to add consultant.</add>                          |
| Member discount | 0 %                                                                                            |
| Consultant      | TKO     IS003 Candy Chan (IS003)     Add       TKO - IS007 Apple Yu (IS007) [Default]     Edit |
|                 | 👔 Submit 🕡 Reset 🛛 Cancel                                                                      |
| View   Edit     | Press <submit> to update Close</submit>                                                        |

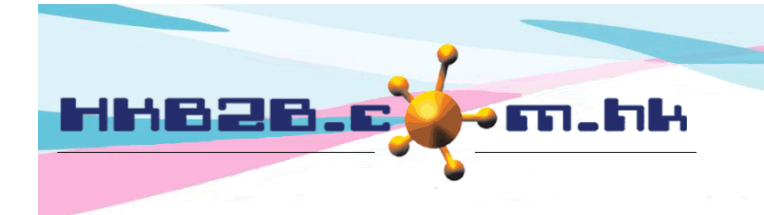

H K B 2 B L i m i t e d 香港灣仔軒尼斯道 48-62 號上海實業大廈 11 樓 1102 室 Room 1102, Shanghai Industrial Investment Building, 48-62 Hennessy Road, Wan Chai, Hong Kong Tel: (852) 2520 5128 Fax: (852) 2520 6636 Email: cs@hkb2b.com.hk Website: http://hkb2b.com.hk

# Analyze New Member Sales by Report

#### At Member > Report > Member Trial Booking List

|                                                                                                    | Member trial booking list             |                                                      |                                                |                                 |                       |                    |                                     |                                                                                             |                                               |                                                |                 |                                |                       |
|----------------------------------------------------------------------------------------------------|---------------------------------------|------------------------------------------------------|------------------------------------------------|---------------------------------|-----------------------|--------------------|-------------------------------------|---------------------------------------------------------------------------------------------|-----------------------------------------------|------------------------------------------------|-----------------|--------------------------------|-----------------------|
| Shop                                                                                                    | All<br>TKO<br>TST<br>WTC              |                                                      |                                                |                                 |                       |                    |                                     |                                                                                             |                                               |                                                |                 |                                |                       |
| Period                                                                                                    | From 1                                | 🖌 / May 🗸                                            | / 2020                                         | to 31 🗸                         | May 🗸                 | / 2020             | D This mor                          | nth 🗸                                                                                       | •                                             |                                                |                 |                                |                       |
| Analysis code                                                                                                    | All<br>Ad<br>Walkin<br>Facebook<br>RS |                                                      | ~                                              |                                 |                       |                    |                                     |                                                                                             |                                               |                                                |                 |                                |                       |
| Trial treatment                                                                                                    |                                       |                                                      | to                                             |                                 |                       | or                 |                                     |                                                                                             | B.                                            |                                                |                 |                                |                       |
| Purchased treatment                                                                                                |                                       |                                                      | to                                             |                                 |                       | or                 |                                     |                                                                                             | <u></u>                                       |                                                |                 |                                |                       |
| Consultant                                                                                                    | All<br>TKO<br>TST<br>WTC              | All<br>Apple Yu<br>Candy Ch<br>Holiday T<br>Mary Lee | (IS007)<br>an (IS003)<br>se (IS005)<br>(IS002) | Ç In                            | nput cri              | teria              | and pres                            | s <sub< td=""><td>omit&gt; to vie</td><td>ew repo</td><td>rt</td><td>]</td><td></td></sub<> | omit> to vie                                  | ew repo                                        | rt              | ]                              |                       |
| HKB2B Limited<br>Member trial booking list<br>Shop : All<br>Trial treatment : All to All                           |                                       | Period<br>Purcha                                     | Subm                                           | it ORe<br>6-May<br>1 to         | y-2020 to 6-1<br>All  | X C                | Cancel                              | lysis code :<br>sultant                                                                     | Print C<br>Prepared t<br>Pac<br>All<br>All    | on: 11-May-<br>by: HKB2B<br>ge: 1 / 1<br>- All | 2020<br>Support | (beaut                         | ty)                   |
| Number Date Member Member<br>code name                                                                             | Analysis<br>code Trial ti             | reatment                                             | Therapis                                       | t Purch                         | hased treatm          | ent Prin           | nary sales                          | Consul                                                                                      | tant Booking<br>count                         | No Show<br>Show up<br>count count              | Cancel<br>count | Same<br>day<br>cancel<br>count | Sign<br>count         |
| 1 6-May-2020 WeM-1999 Fong Mary<br>2 6-May-2020 wem-2000 Chan Nancy<br>6-May-2020 Total count<br>Grand Total count | RS Deep  <br>7 2.Walkin 天然有           | pore cleansing f<br>機深層保濃面部療                         | facial Yuki Che<br>程 Candy C                   | ng (IS001) White<br>han (IS003) | ening Hand №          | lask Yuki<br>HKB   | i Cheng (IS001)<br>32B Support (bea | Apple `<br>uuty) Mary L                                                                     | Yu (IS007) 1<br>.ee (IS002) 1<br>2.00<br>2.00 | 1.00<br>1.00<br><b>0.00</b> 2.00<br>0.00 2.00  | 0.00<br>0.00    | 0.00<br>0.00                   | 1.00<br>1.00<br>1.00  |
| Invoice list                                                                                                    |                                       |                                                      |                                                |                                 |                       |                    |                                     |                                                                                             |                                               |                                                |                 |                                |                       |
| trial sales sales                                                                                                  | remark                                | nvoice no<br>SI-00730                                | Date<br>6-May-2020                             | Memb<br>Fong Mary (Wel          | <u>ber</u><br>M-1999) | <u>Shop</u><br>тко | Invoice a                           | mount<br>\$ 4,480.00                                                                        | Paid amount<br>\$ 4,480.00                    | Deposit<br>\$ 0.00                             | <u>Outs</u>     | stand                          | <u>inq</u><br>\$ 0.00 |
|                                                                                                    | <b></b> _ "                           |                                                      |                                                |                                 | .,                    | Total              | 1 :                                 | \$ 4,480.00                                                                                 | \$ 4,480.00                                   | \$ 0.00                                        |                 |                                | \$ 0.00               |
| \$ 1,680.00 \$ 2,800.00 \$ 4,480.0                                                                                 |                                       |                                                      |                                                |                                 |                       | •                  |                                     |                                                                                             |                                               |                                                |                 |                                |                       |
| \$ 3,340.00 \$ 2,800.00 \$ 6,140.0                                                                                 |                                       | Press sa                                             | ales amo                                       | ount to vie                     | ew invo               | ice li             | ist                                 |                                                                                             |                                               |                                                |                 |                                |                       |
| \$ 3,340.00 \$ 2,800.00 \$ 6,140.0                                                                                 |                                       |                                                      |                                                |                                 |                       |                    |                                     |                                                                                             |                                               |                                                |                 |                                |                       |
| Back   Print   Excel                                                                                               |                                       |                                                      |                                                |                                 |                       |                    |                                     |                                                                                             |                                               |                                                |                 |                                |                       |
| Report can be prin                                                                                                 | nt and ex                             | port to e                                            | excel                                          |                                 |                       |                    |                                     |                                                                                             |                                               |                                                |                 |                                |                       |

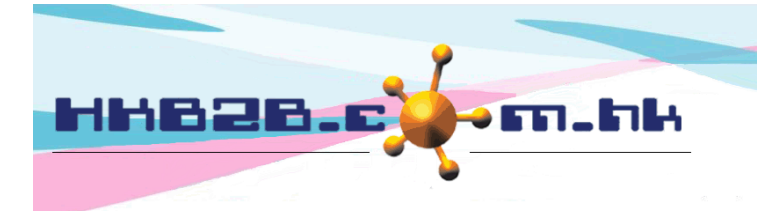

HKB2BLimited 香港灣仔軒尼斯道 48-62 號上海實業大廈 11 樓 1102 室 Room 1102, Shanghai Industrial Investment Building, 48-62 Hennessy Road, Wan Chai, Hong Kong Tel: (852) 2520 5128 Fax: (852) 2520 6636 Email: cs@hkb2b.com.hk Website: http://hkb2b.com.hk

- Report display by member with following details:
  - Trial treatment, therapist, analysis code for identifying different source, primary sales and consultant to follow
  - The number of booking count, no show count, show up count, cancel count, same date cancel count
  - Sign count: Number of new member who had purchase treatment after done a trial treatment on the same day.
  - Product and trial sales: Will display the amount of trial treatment done by new member and the amount of purchasing product after done a trial treatment on the same day.
  - Treatment sales: Will display the amount of treatment purchased after complete a trial treatment by new member.

#### View New Member Sales Analysis by Consultant and Consultant Success Rate

| Member trial booking list by consultant |                                                                                                    |  |  |  |  |  |
|-----------------------------------------|----------------------------------------------------------------------------------------------------|--|--|--|--|--|
| Shop                                    | All<br>TKO<br>TST<br>WTC                                                                                                    |  |  |  |  |  |
| Period                                  | From 1 V / May V / 2020 to 31 V / May V / 2020 This month V                                                                                                    |  |  |  |  |  |
| Analysis code                           | All Ad A<br>Walkin<br>Facebook<br>RS                                                                                                    |  |  |  |  |  |
| Trial treatment                         | to or 🗳                                                                                                    |  |  |  |  |  |
| Purchased treatment                     | to or 🖻                                                                                                    |  |  |  |  |  |
| Apple Yu (IS007) <sup>3</sup>           | Apple Yu (IS007) After press (1), consultant will be displayed individually. Press up / down arrow to arrange sequence.                                                                                                    |  |  |  |  |  |
| Consultant                              | Consultant group name<br>TKO<br>TST<br>WTC<br>WTC<br>WTC<br>Select shop on left to filter and select<br>consultant. Then select shop on right<br>to set which shop the selected<br>consultant will be displayed. Press<br>to finish setup. |  |  |  |  |  |
| (                                       | Di Submit 🕡 Reset 🚫 Cancel 🕕 Excel                                                                                                    |  |  |  |  |  |
| Input criteria and press                | s <submit> to view report</submit>                                                                                                    |  |  |  |  |  |

At Member > Report > Member Trial Booking List by consultant

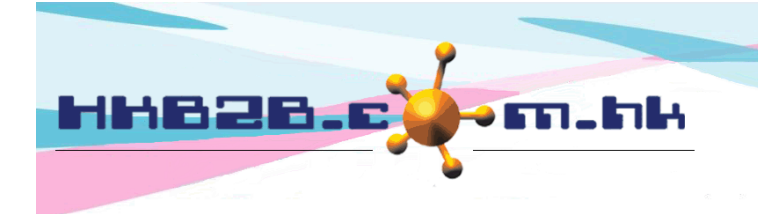

#### HKB2B Limited

香港灣仔軒尼斯道 48-62 號上海實業大廈 11 樓 1102 室

Room 1102, Shanghai Industrial Investment Building, 48-62 Hennessy Road, Wan Chai, Hong Kong

Tel: (852) 2520 5128 Fax: (852) 2520 6636

Email: cs@hkb2b.com.hk Website: http://hkb2b.com.hk

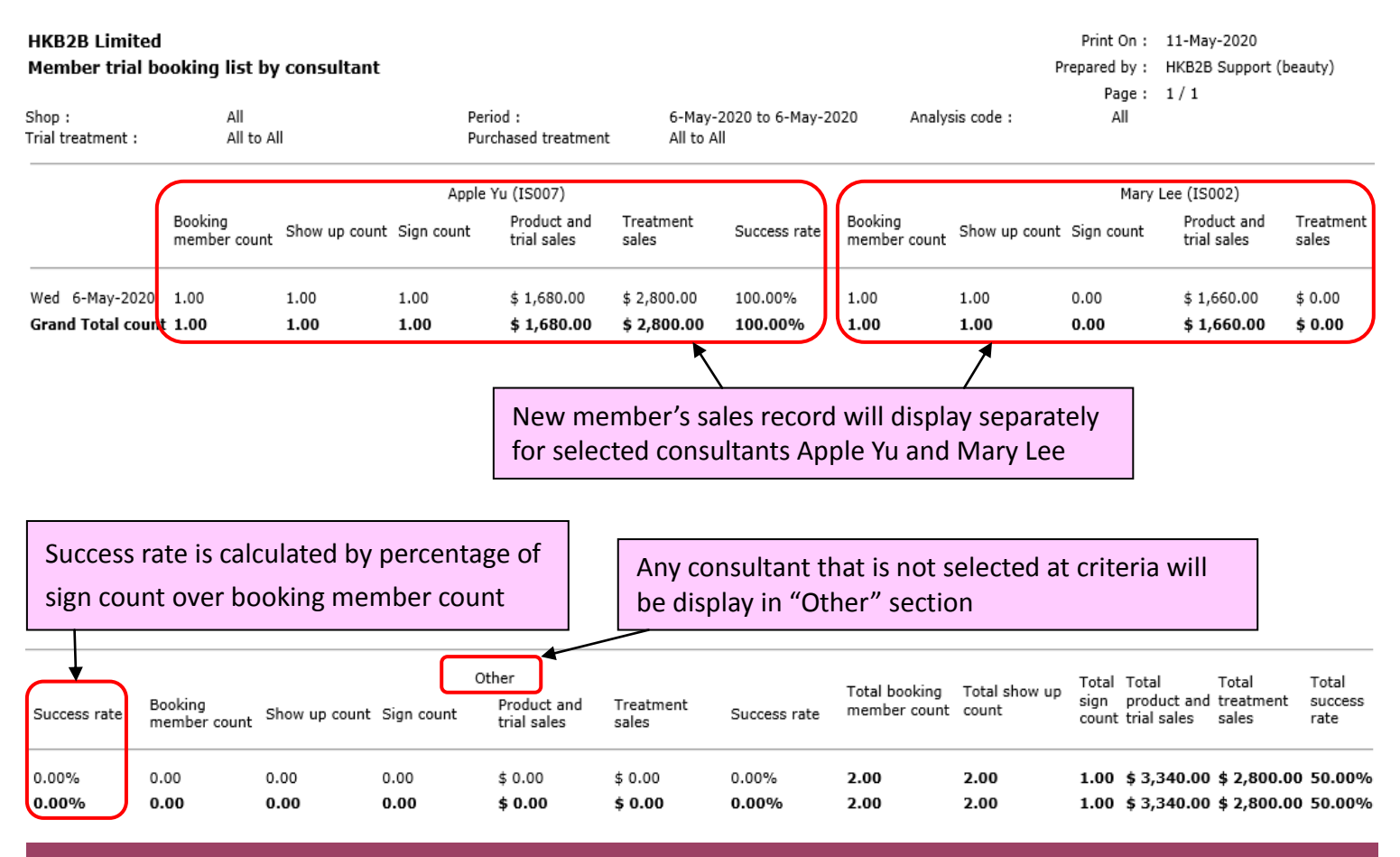

Back | Print | Excel

Report can be print and export to excel